## **HCPSS Connect**

Parent Conference Registration

Howard County Public School System Office of Accountability Document: SYN073 ORevision Date: 10/16/2015

## **Register for a Conference**

- 1. Log into HCPSS Connect.
- 2. In the Navigation Panel, select **Conference**. The Conference Summary page will display showing any conference history.
- 3. Click the **Parent Conferences** link in the top right corner to schedule conferences.

| Home My Account Help Close                                                                                                    |                                                        |                 |                                                                              |
|----------------------------------------------------------------------------------------------------|--------------------------------------------------------|-----------------|------------------------------------------------------------------------------|
| Select Child >                                                                                                    | Sue Tom                                                |                 | Good afternoon, I , 10/13/2015                                               |
| Navigation     Messages     Calendar     Class Schedule     Please select a conference date and time from the available options below. |                                                        |                 | Art III: Portfolio Dev-Hon<br>Iocation: my class - 11/23/2015 11:45 AM Saved |
| Course History<br>Grade Book                                                                                                    | Email Schedule   Available Dates:   Monday, 11/23/2015 |                 |                                                                              |
| School mormation                                                                                                    | Parent Scheduled Conferences                           |                 |                                                                              |
| Canvas - Coming<br>on October 23, 2015                                                                                                 | 11/23/2015                                             | Conference Time | I<br>Art III:Portfolio Dev-Hon<br>Iocation: my class                         |
| Family File                                                                                                    | Monday, 11/23/2015                                     | 11:00 AM        | Unavailable                                                                  |
| (Emergency Form)                                                                                                    | Monday, 11/23/2015                                     | 11:15 AM        |                                                                              |
| Email Notifications                                                                                                    | Monday, 11/23/2015                                     | 11:30 AM        |                                                                              |
| Student Attendance                                                                                                    | Monday, 11/23/2015                                     | 11:45 AM        | Relected conference time                                                     |
| View My Conference<br>Schedule                                                                                                    | Monday, 11/23/2015                                     | 12:00 PM        |                                                                              |
|                                                                                                    | Monday, 11/23/2015                                     | 12:15 PM        | -                                                                            |

- 4. Select a time option for each class listed. The conference will be saved automatically. Once you select a time option, all other time options for that class will become unavailable.
- 5. To select a different time option, clear the first checkbox and select a new option.
- 6. If you have more than one child, select the next child in the banner across the top.
- **NOTE**: Keep in mind the conference times you selected for your first child when selecting conference times for any additional children.

## **Change Conference Times**

- 1. In the Navigation Panel, select **Conference**. The Conference Summary page will display showing any conference history.
- 2. Click the **Parent Conferences** link in the top right corner to schedule conferences.
- 3. To select a different time option, clear the first checkbox and select a new option.

## **View Conference Schedule**

- 1. In the Navigation Panel, select View My Conference Schedule at the bottom of the list.
- 2. Click the **View My Conference Schedule** link. A page displays listing all of the conference for your child.
- 3. Select another child and repeat if necessary.

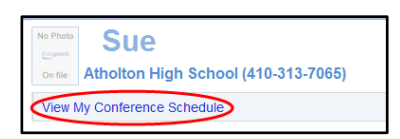